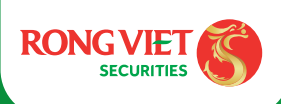

HƯỚNG DẪN NỘP TIỀN

# QUÉT MÃ QR NỘP TIỀN SIÊU TỐC

## THỰC HIỆN TRÊN ỨNG DỤNG IDRAGON

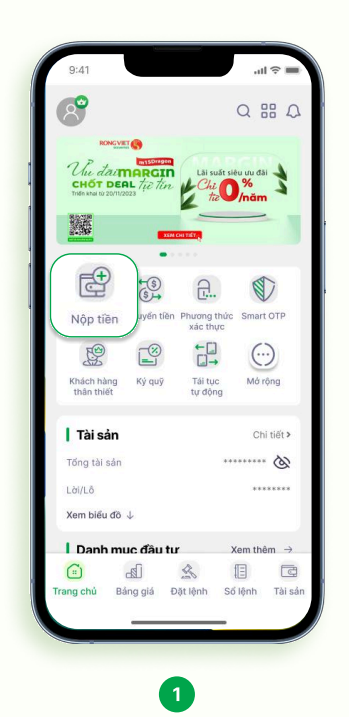

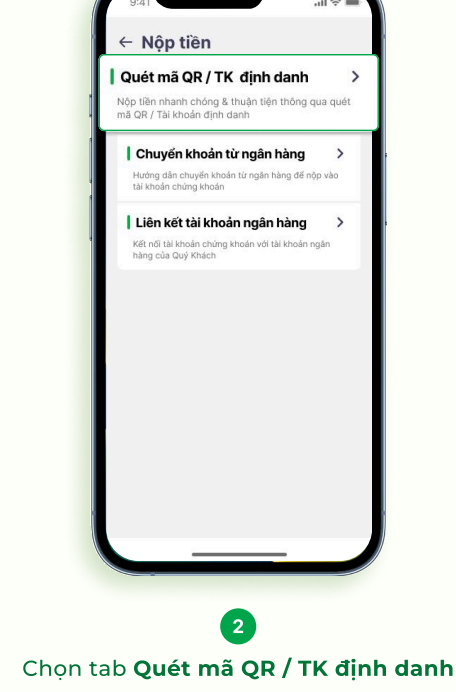

Nộp tiên

mä QR | TK dinh danh

← Quét mã QR / TK định danh

TECHCOM

| Danh sách ngân hàng

BIDVO

Thông tin nộp tiền Inhận tiên C612345M1 Ping số dụng ngăn hàng điện tử đế quiết má Qiệ nhệ nhậng lin tái khoản dịnh dạnh và thực hiệu rên khoản.

Ở Trang chủ bấm **icon Nộp tiền** 

#### THỰC HIỆN TRÊN ỨNG DỤNG IDRAGON

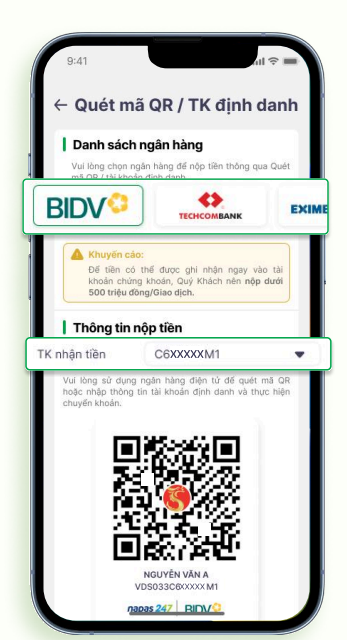

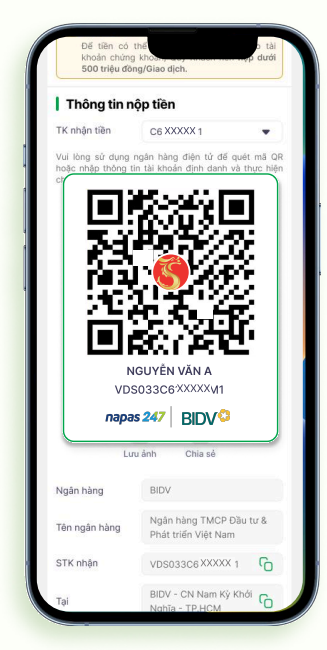

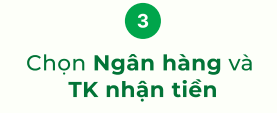

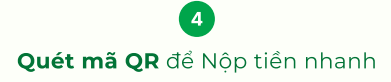

## THỰC HIỆN TRÊN WEB IDRAGON

|                                | GIAO DICH                   |                                   |                 |           | DÍCH VÚ                                           |                 |                                | TÀI KHOẢN  |              | PHÂN TÍCH  |      |           |    |
|--------------------------------|-----------------------------|-----------------------------------|-----------------|-----------|---------------------------------------------------|-----------------|--------------------------------|------------|--------------|------------|------|-----------|----|
| at lênh Lịch sử<br>Lênh thường | Công cụ<br>O Lênh điều kiên | 🔿 Lênh đặc biết                   | 🔾 Lênh thỏa thu | ân 🔷 Lênh | lô lẻ                                             |                 |                                |            |              |            |      |           |    |
| xxxxxM1 ~                      |                             | MUA BÁN                           | MUATÁT CÁ BÁ    | N TẤT CẢ  | Số dự chứng khoả                                  | n 📕             |                                | Số dư tiền |              |            |      |           |    |
|                                |                             |                                   |                 | Sức muạ   |                                                   |                 |                                |            | 22.029       |            |      |           |    |
| ICK.                           |                             | Lenn cho                          | 03/03/2025      | Tiền mặt  | thực có                                           |                 |                                |            | 22.029       | Knop lenn  |      |           |    |
| ói lượng                       |                             | KL tối đa                         |                 | Tiên có 8 | në ung con lai<br>Išeb                            |                 |                                |            |              | Trung binh |      |           |    |
| ci lânh                        |                             | <ul> <li>Từ tả tài trợ</li> </ul> |                 | Tiền bù c | iiảm giá                                          |                 |                                |            |              | Ngay GDCC  |      |           |    |
|                                | 19.00.000                   |                                   |                 |           | Tổng đặt mua trong ngày (Gồm Phí tạm tinh)        |                 |                                |            |              | Dur mua    | Khóp | Khởp lênh |    |
| á đặt<br>1,000)                | Giá trị lệnh                |                                   |                 |           | Tổng khớp mua trong ngày (Gồm Phi tạm tính)       |                 |                                |            |              | Duri       | пиа  | Dư bản    |    |
|                                | Xác nhận MUA Hủy bở         |                                   |                 | Tống đặt  | Tổng đặt bán trong ngày (Gồm Phí tạm tinh & Thuế) |                 |                                |            |              | Giá        | KL   | Giá       | KL |
|                                |                             |                                   |                 | Tổng khả  | èp bản trong ngày (Gồm Phi t                      | ạm tính & Thuế) |                                |            |              |            |      |           |    |
| Hủy nhiều lênh                 | Công cụ tinh toán           | Tổng quan                         | 7 Dòng -        |           |                                                   | C6X0000XW1      | <ul> <li>Mua/ Bán ~</li> </ul> | Mã CK      | Trang thái   |            |      |           |    |
| Thao tác                       | Tái khoản                   | Mua/Bán Mã C                      | K KL Gi         | Chờ khớp  | Đã khớp                                           | Giá khóp        | Trang thái                     |            | Hiệu lực đên |            |      |           |    |
|                                |                             |                                   |                 |           |                                                   |                 |                                |            |              |            |      |           |    |
|                                |                             |                                   |                 |           |                                                   |                 |                                |            |              |            |      |           |    |
|                                |                             |                                   |                 |           |                                                   |                 |                                |            |              |            |      |           |    |
|                                |                             |                                   |                 |           |                                                   |                 |                                |            |              |            |      |           |    |
|                                |                             |                                   |                 |           |                                                   |                 |                                |            |              |            |      |           |    |
|                                |                             |                                   |                 |           |                                                   |                 |                                |            |              |            |      |           |    |
|                                | rong                        |                                   |                 |           |                                                   |                 |                                |            |              |            |      |           |    |

Tại giao diện online.vdsc.com.vn chọn mục Nộp tiền vào TKCK

## THỰC HIỆN TRÊN WEB IDRAGON

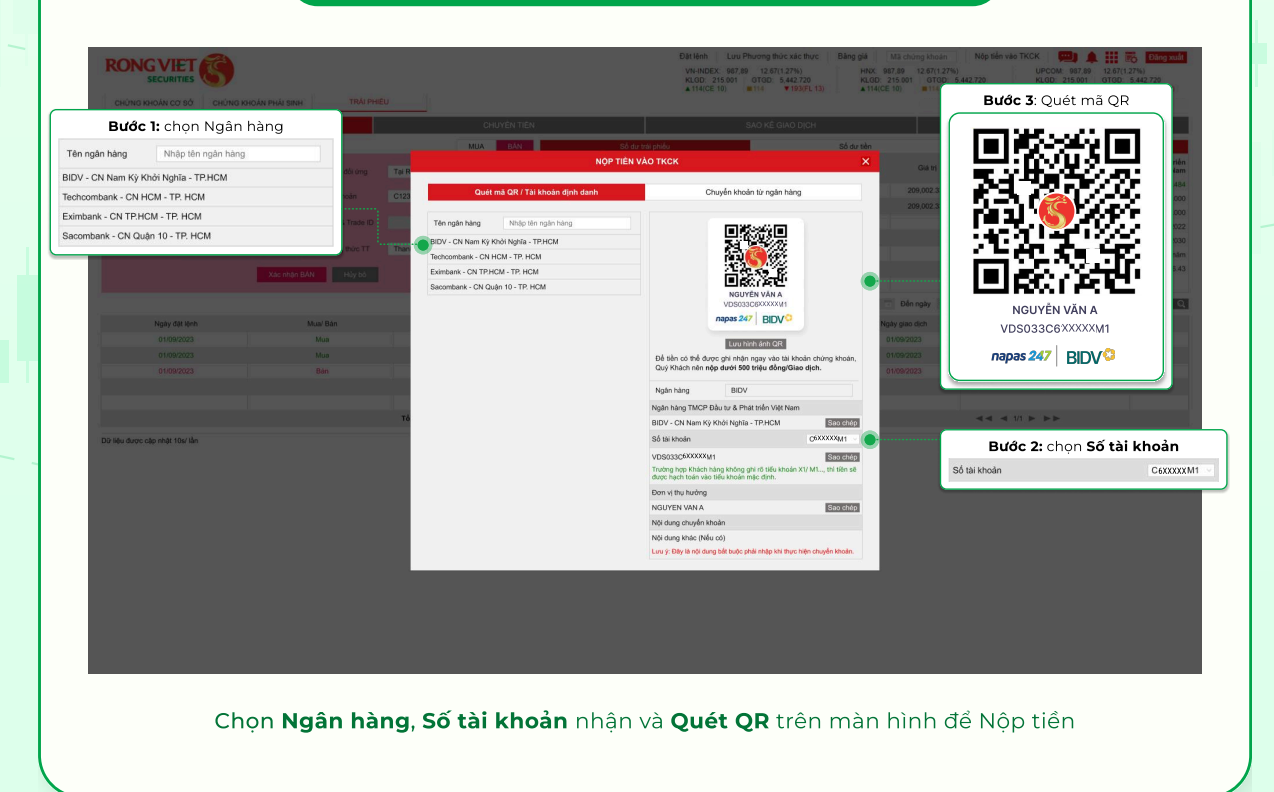